## 7 erreurs à ne PLUS commettre dans Lightroom Classic

Dans cet article, nous allons explorer les erreurs courantes que les photographes commettent dans le catalogue de Lightroom, en particulier lors de l'importation et de la gestion de leur photothèque. Même si ces erreurs concernent plutôt les débutants, je connais encore beaucoup de photographes de niveau intermédiaire qui les font encore.

LIEN VERS L'ARTICLE SUR MON SITE : <u>https://www.olivier-rocq.com/lightroom-debutant/**7-erreurs-lightroom-classic**/</u>

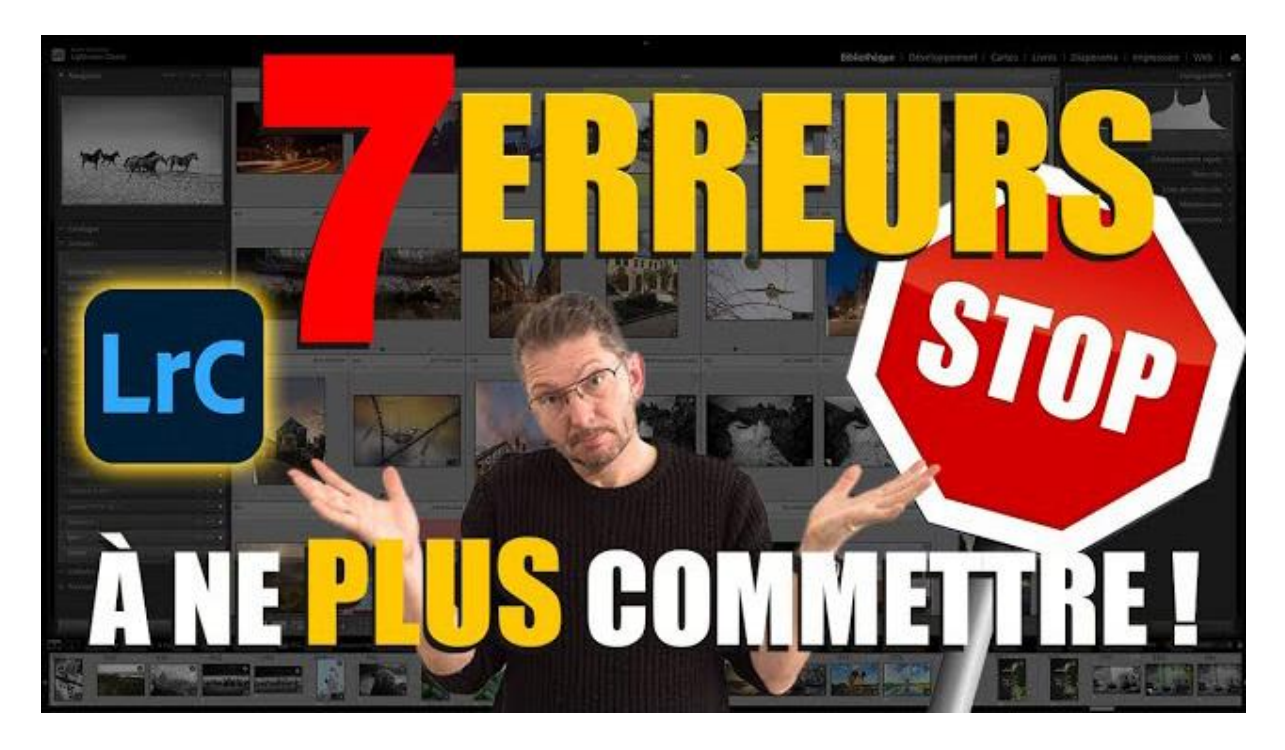

LIEN VERS MA VIDÉO YOUTUBE : https://youtu.be/TgxJa5N4rVM

## Sommaire

7 erreurs à ne PLUS commettre dans Lightroom Classic
Sommaire
Introduction
Erreur 1 : confondre Copier et Ajouter à l'importation
Erreur 2 : attention au risque de double dossier dans la destination
Erreur 3 : laisser Lightroom Classic gérer l'organisation par date
Erreur 4 : créer systématiquement des aperçus dynamiques
Erreur 5 : retirer les photos ratées de Lightroom Classic sans les supprimer du disque
Erreur 6 : avoir des photos sélectionnées sans s'en rendre compte
Erreur 7 : ouvrir Lightroom Classic alors que le catalogue est sur un disque déconnecté
Récapitulatif des 7 erreurs et conclusion
Liens utiles

## **Elintroduction**

Les erreurs que je vais te montrer ici concernent de nombreux photographes, parfois même chevronnés, dans la gestion de leur catalogue Lightroom Classic, au niveau de l'importation, de l'exportation, de la gestion du catalogue ou de la suppression des photos. Il faut reconnaître que même si c'est un logiciel fantastique, le fonctionnement de son module Bibliothèque peut être parfois difficile à comprendre.

## X Erreur 1 : confondre Copier et Ajouter à l'importation

Une des erreurs les plus fréquentes est de ne pas faire la distinction entre les options "Copier" et "Ajouter" lors de l'importation. Cela peut entraîner des doublons de fichiers et des confusions dans ton catalogue.

### **Comprendre les options d'importation**

Lorsque tu insères une carte mémoire, une boîte de dialogue d'importation s'affiche si tu as paramétré ce comportement dans l'onglet Général des Préférences. Dans le dialogue d'importation, veille bien à cocher "inclure les sous-dossiers".

L'erreur fréquente est de croire que quelle que soit l'option choisie dans la façon d'importer (colonne centrale de la boite de dialogue), les photos de la carte mémoire vont forcément se retrouver DANS le logiciel Lightroom. Or il est important de retenir que les photos ne sont qu'indexées par le logiciel, elles ne sont pas présentes physiquement dans le logiciel : le catalogue ne contient que la liste des emplacements. À l'insertion d'une carte mémoire, la confusion n'est pas possible puisqu'il n'est proposé que Copier ou Copier au format DNG. Mais si tu veux indexer dans Lightroom des photos qui sont déjà dans un dossier de ton disque dur, choisir "Copier" va me créer une seconde copie de mes photos : une dans le dossier d'origine, une dans le dossier créé par Lightroom à l'importation.

#### Les conséquences de l'erreur

Si tu sélectionnes par défaut "Copier" lorsque des photos sont déjà sur un de tes disques durs, tu risques de créer une seconde copie de tes fichiers, ce qui encombre ton espace disque et complique la gestion de ta photothèque. Il est préférable de sélectionner "Ajouter" pour indexer les fichiers sans les déplacer.

#### **Comment éviter cette confusion**

- Va d'abord dans le module bibliothèque pour avoir accès au bouton Importer.
- Assure-toi de bien cocher "Inclure les sous-dossiers" pour afficher toutes les photos présentes dans le dossier source des images.
- Fais attention à la méthode d'importation de tes fichiers pour éviter les doublons, dans la partie centrale de la fenêtre.

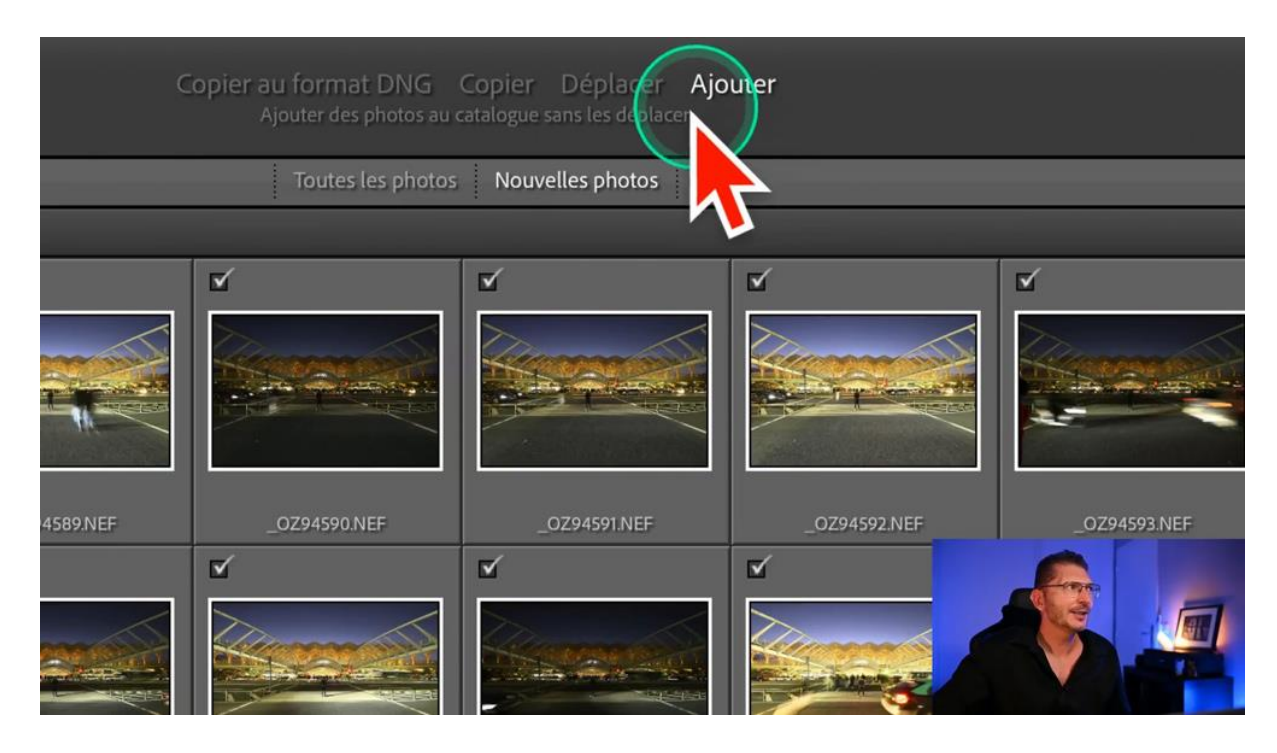

En choisissant "Ajouter", Lightroom indexera tes photos à leur emplacement d'origine, facilitant ainsi leur organisation et leur accès ultérieur. Cette simple étape peut t'éviter beaucoup de tracas et d'erreurs dans le catalogue Lightroom. D'ailleurs, tu peux vérifier en haut à droite que la destination est devenue "Mon catalogue"

## Erreur 2 : attention au risque de double dossier dans la destination

Une erreur fréquente que les photographes font lors de l'importation de leurs photos dans Lightroom Classic est de négliger l'option "sous-dossier". Cette option peut créer des doublons indésirables dans ta structure de dossiers.

## **Comprendre les risques**

Lorsque tu choisis d'importer tes fichiers, assure-toi de vérifier si l'option "sousdossier" est activée dans la partie "destination" du dialogue d'importation. Si elle l'est, Lightroom créera un dossier supplémentaire pour chaque importation, ce qui peut rapidement mener à un désordre. Ne le laisse coché que si tu es bien sûr que c'est ce que tu veux faire, et donne-lui un nom explicite.

## Comment éviter les doublons

- Déselectionne l'option "sous-dossier" si tu ne souhaites pas créer de nouveaux dossiers.
- Si tu souhaites que ta session d'importation soit individualisée dans un dossier spécifique, coche la case et détermine un nom pour le dossier.
- Juste en dessous, choisis "Organiser : dans un dossier"
- Vérifie toujours la structure des dossiers avant de valider l'importation.

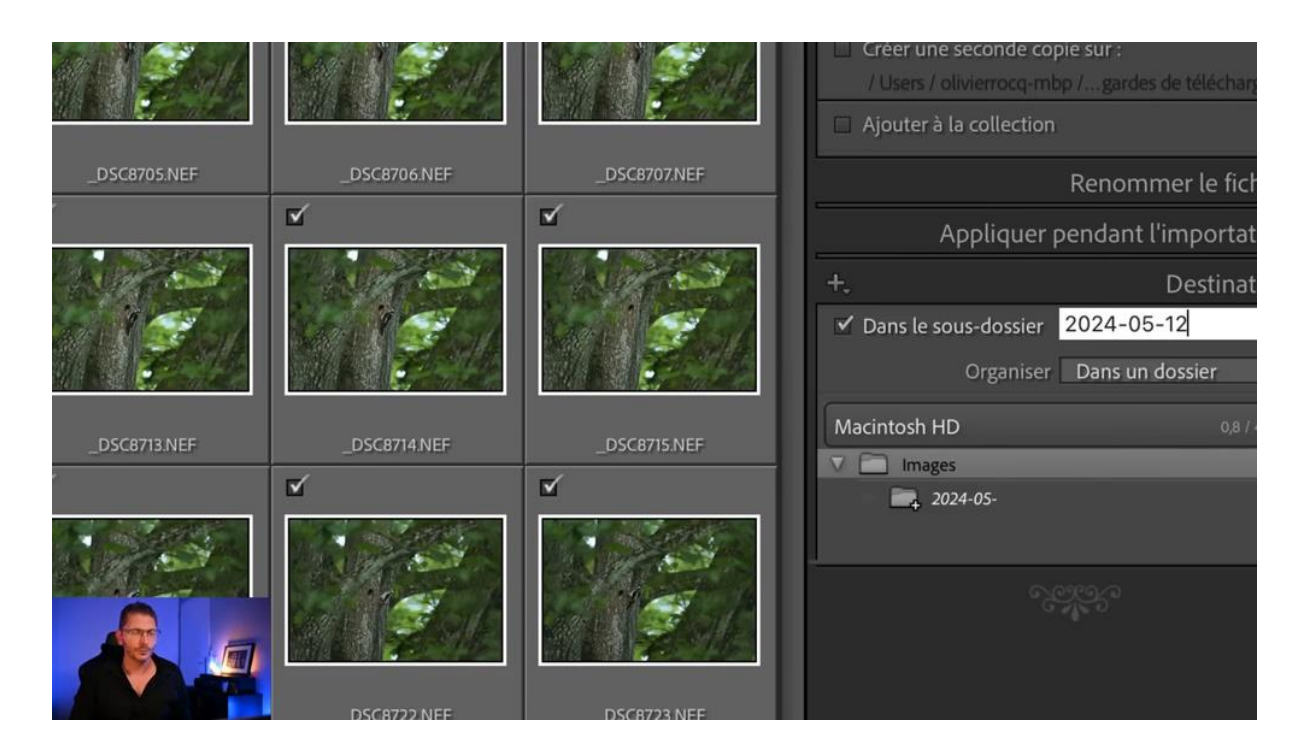

En prenant ces précautions, tu éviteras des erreurs du catalogue Lightroom qui pourraient rendre la gestion de tes photos compliquée. Une bonne organisation dès le départ te fera gagner du temps à long terme.

### Attention lors de l'importation suivante

Lorsque tu voudras faire une nouvelle importation plus tard, Lightroom a mémorisé tes choix précédents. Donc si tu oublies de vérifier l'onglet Destination dans lequel "Dans le sous-dossier" est coché et le nom précédent mémorisé, tu vas te retrouver toutes ces nouvelles photos importées dans le sous-dossier précédent, alors qu'il n'aura rien à voir avec l'importation actuelle.

Si tu veux avoir tout de même un dossier, une autre méthode qui est celle que j'applique est de créer toi-même le dossier en cliquant tout en haut sur la colonne de droite sur la destination et choisir "Autre destination..." dans le sous-menu qui s'affiche et de naviguer jusqu'à l'endroit où on veut que les photos s'importent et y créer un dossier. Mais dans ce cas, attention à bien décocher la case "Dans le sous-dossier" de l'onglet Destination.

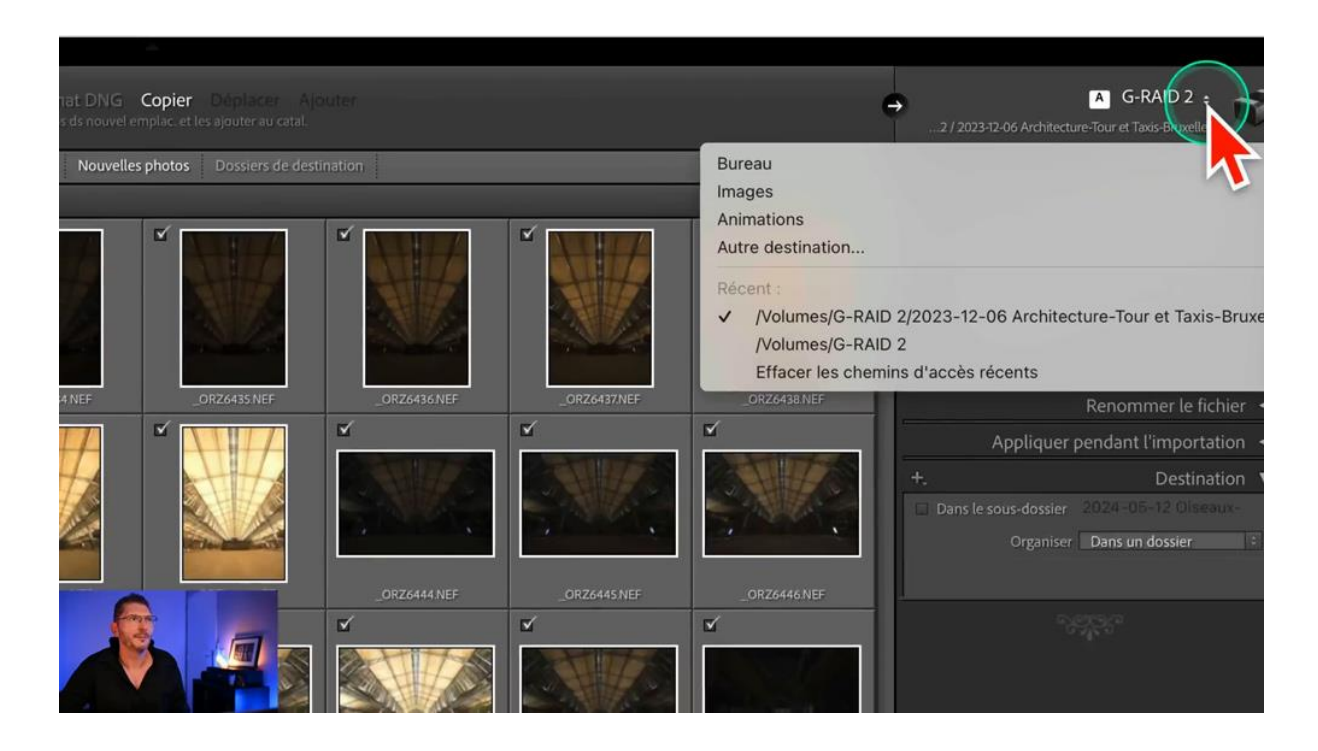

## **I Brreur 3 : laisser Lightroom Classic gérer I organisation par date**

Une autre erreur commune est de laisser Lightroom Classic gérer l'organisation de tes photos par date (option du menu Organiser du panneau Destination). Bien que cela puisse sembler pratique, cela engendre souvent une hiérarchie complexe de dossiers.

## Les inconvénients de l'organisation par date

Lorsque tu choisis d'organiser tes fichiers par date, Lightroom Classic crée automatiquement des dossiers imbriqués dans une hiérarchie complexe de dates. Cela peut rendre la recherche de photos spécifiques très difficile et désorganisée.

## Conseils pour une meilleure organisation

- Opte pour une organisation manuelle où tu définis tes dossiers selon des critères plus pertinents, comme le lieu ou le sujet.
- Évite de cocher l'option "sous-dossier" pour garder une structure simple.
- Crée des dossiers spécifiques dans lesquels tu peux facilement retrouver tes photos, en cliquant sur l'icone tout en haut à droite comme je viens de te le montrer.

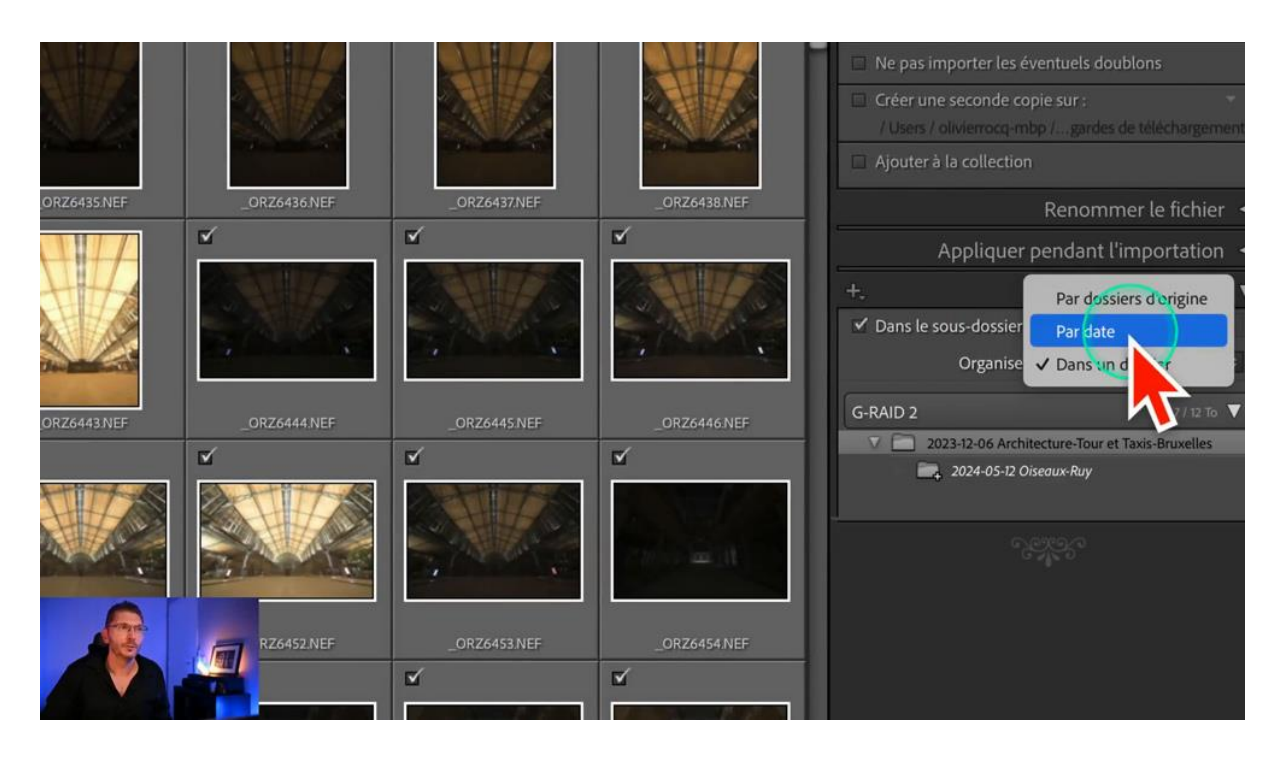

En suivant ces conseils, tu éviteras des erreurs dans le catalogue Lightroom et tu auras une bibliothèque photo bien organisée. Cela facilitera l'accès à tes images et te fera gagner du temps lors de tes recherches.

## **Erreur 4 : créer systématiquement des aperçus dynamiques**

Créer des aperçus dynamiques peut être utile, mais cela peut alourdir fortement ton catalogue Lightroom. En cochant cette option à chaque importation, tu génères des fichiers RAW compressés qui prennent de l'espace disque inutilement.

### Quand utiliser les aperçus dynamiques

Utilise cette option uniquement si tu en as besoin pour un projet spécifique. Si ce n'est pas le cas, il est préférable de laisser cette case décochée.

## Impact sur le catalogue

- Éviter d'encombrer le catalogue avec des fichiers inutiles.
- Garder sa bibliothèque Lightroom légère et rapide.

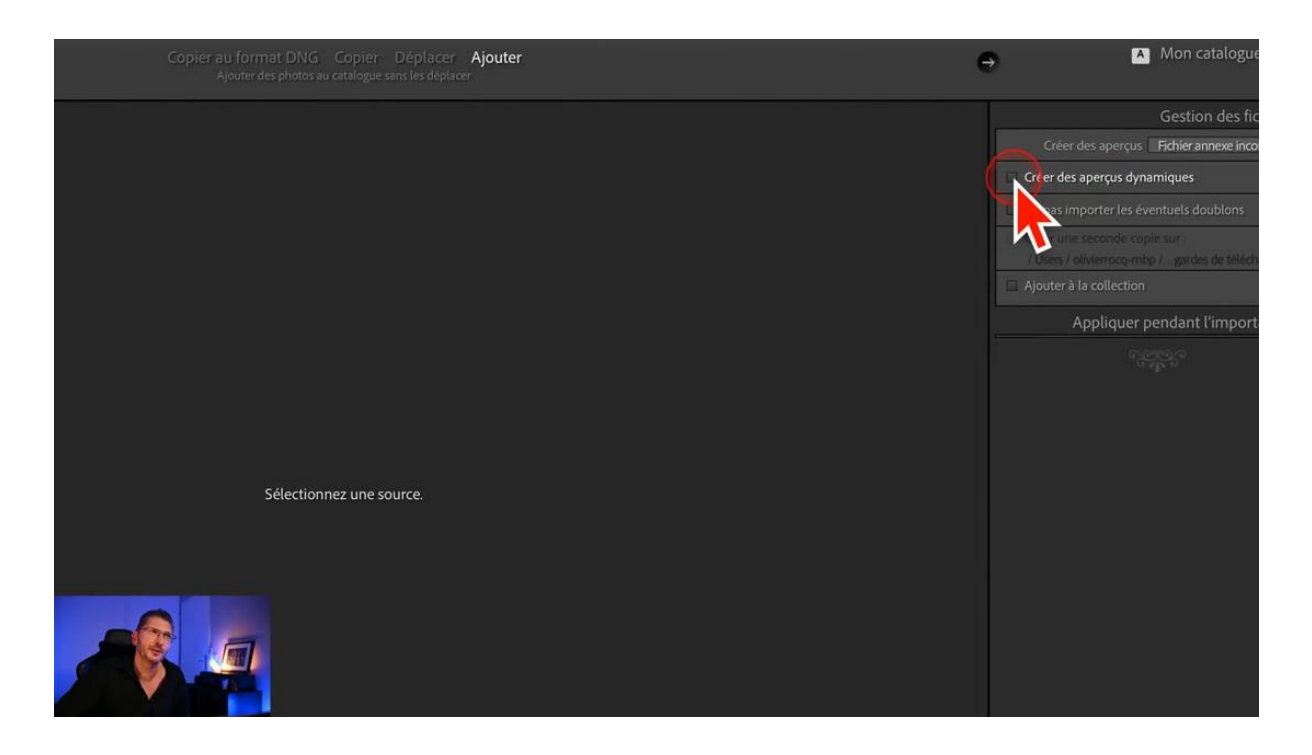

## **Erreur 5 : retirer les photos ratées de Lightroom Classic sans les supprimer du disque**

Beaucoup de photographes commettent l'erreur de retirer des photos de Lightroom sans libérer de l'espace sur leur disque dur. Cela peut mener à des malentendus sur l'emplacement de leurs fichiers.

## Comment procéder correctement

Lorsque tu souhaites supprimer des photos, fais un clic droit pour sélectionner "retirer les photos", puis choisis l'option appropriée : "supprimer du disque" pour libérer de l'espace.

## Éviter les erreurs :

- Évite de cliquer sur "retirer de Lightroom" sans comprendre les conséquences de cette action : cela laisse les photos physiquement sur le disque mais tu ne les verras plus dans Lightroom.
- Assure-toi de libérer l'espace sur ton disque dur en supprimant les fichiers indésirables.

### LES TUTOS D'OLIVIER ROCQ

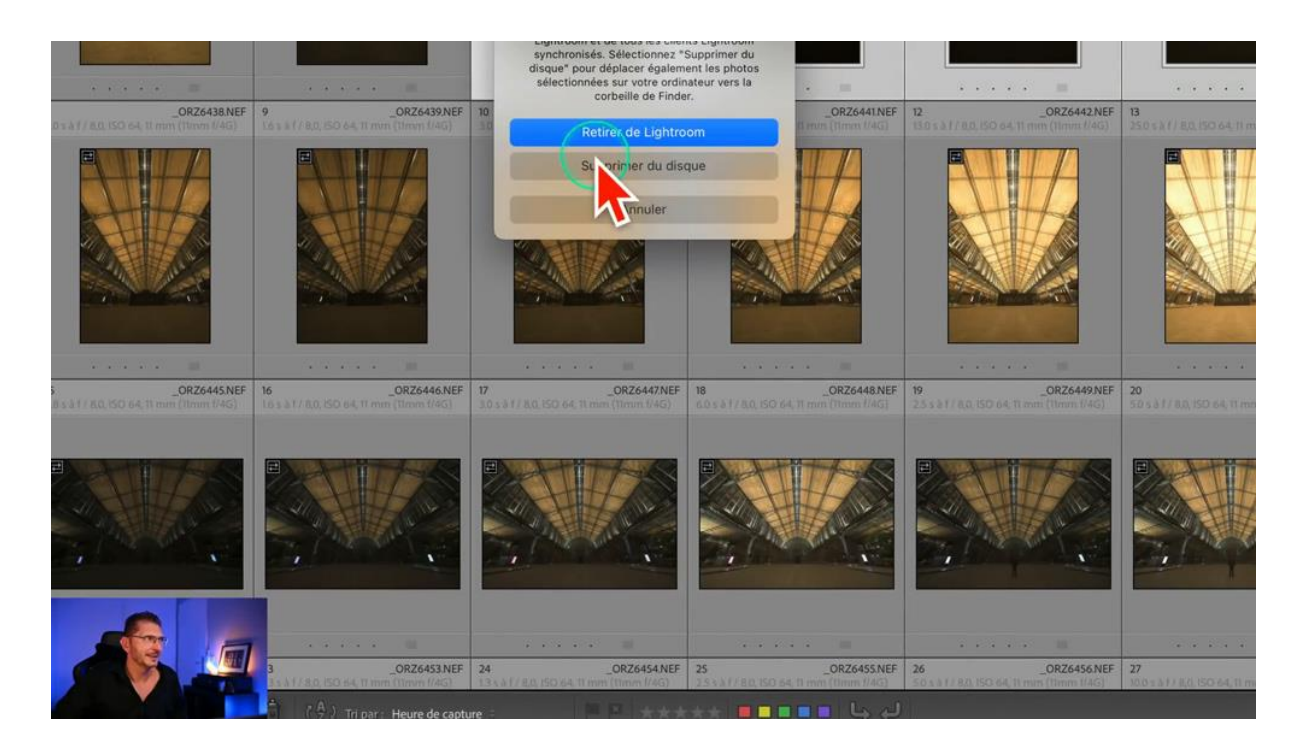

## Erreur 6 : avoir des photos sélectionnées sans s'en rendre compte

Une autre erreur fréquente chez les utilisateurs de Lightroom est de sélectionner plusieurs photos sans s'en rendre compte. Cela peut entraîner des situations problématiques, notamment lors de l'exportation de leur travail.

### Comprendre le problème

Lorsque toutes tes photos sont sélectionnées, il peut être difficile de réaliser que tu vas exporter bien plus de photos que prévu... Les photos non sélectionnées apparaissent en gris sombre, tandis que les photos sélectionnées sont d'une nuance de gris plus clair. Et en gris très clair, c'est la photo active.

### Comment éviter cette erreur

- Avant d'exporter, clique sur une zone vide pour désélectionner toutes les photos.
- Assure-toi que seule la photo que tu souhaites exporter est sélectionnée.
- Vérifie visuellement les nuances de gris pour confirmer tes sélections.

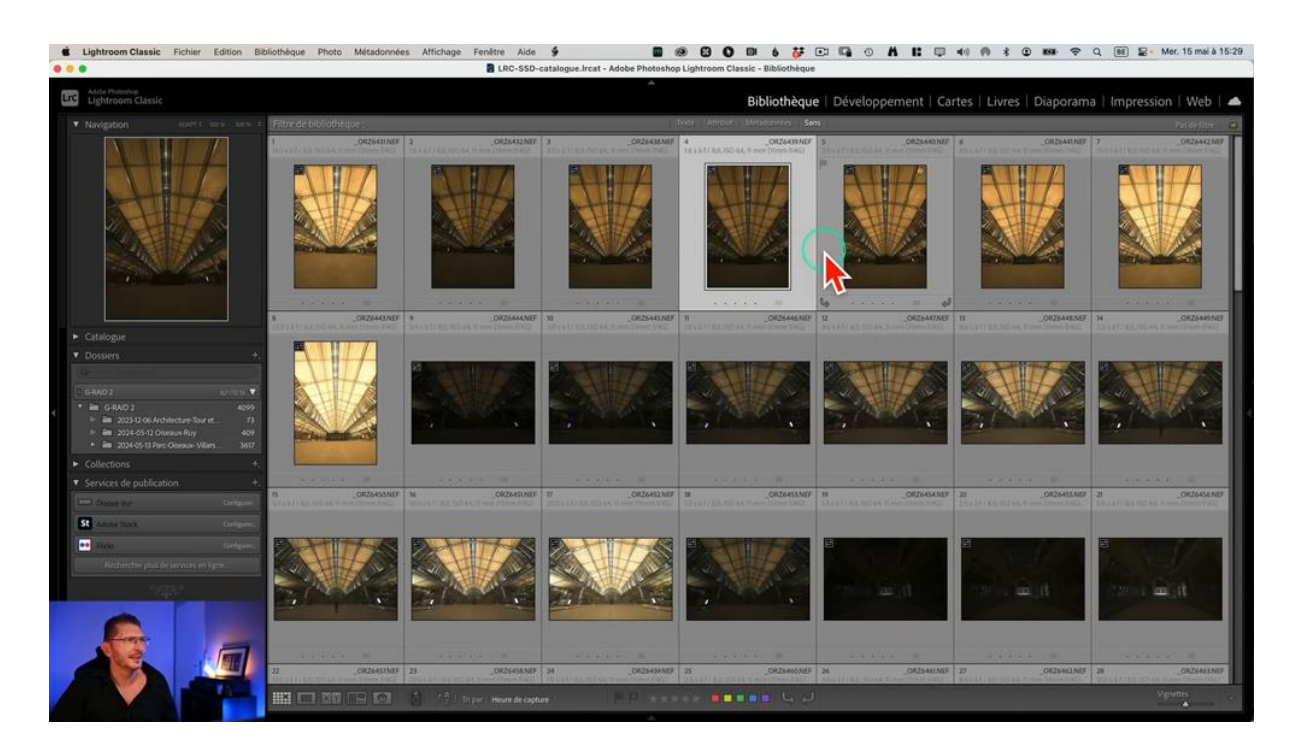

En étant vigilant sur tes sélections, tu éviteras d'exporter accidentellement des centaines de photos. Cela peut te faire gagner un temps précieux passé à corriger le problème.

## Récapitulatif

Il est essentiel de prendre quelques secondes pour vérifier tes sélections. Cela te permet de garder le contrôle sur tes exports et d'éviter des erreurs dans le catalogue Lightroom qui pourraient nuire à ton flux de travail.

# **Erreur 7 : ouvrir Lightroom Classic alors que le catalogue est sur un disque déconnecté**

Une autre erreur, qui est source potentielle de problèmes plus sérieux, est celle qui consiste à ouvrir Lightroom Classic alors que ton catalogue est stocké sur un disque dur externe déconnecté. Cela peut entraîner une perte de données et une confusion.

### LES TUTOS D'OLIVIER ROCQ

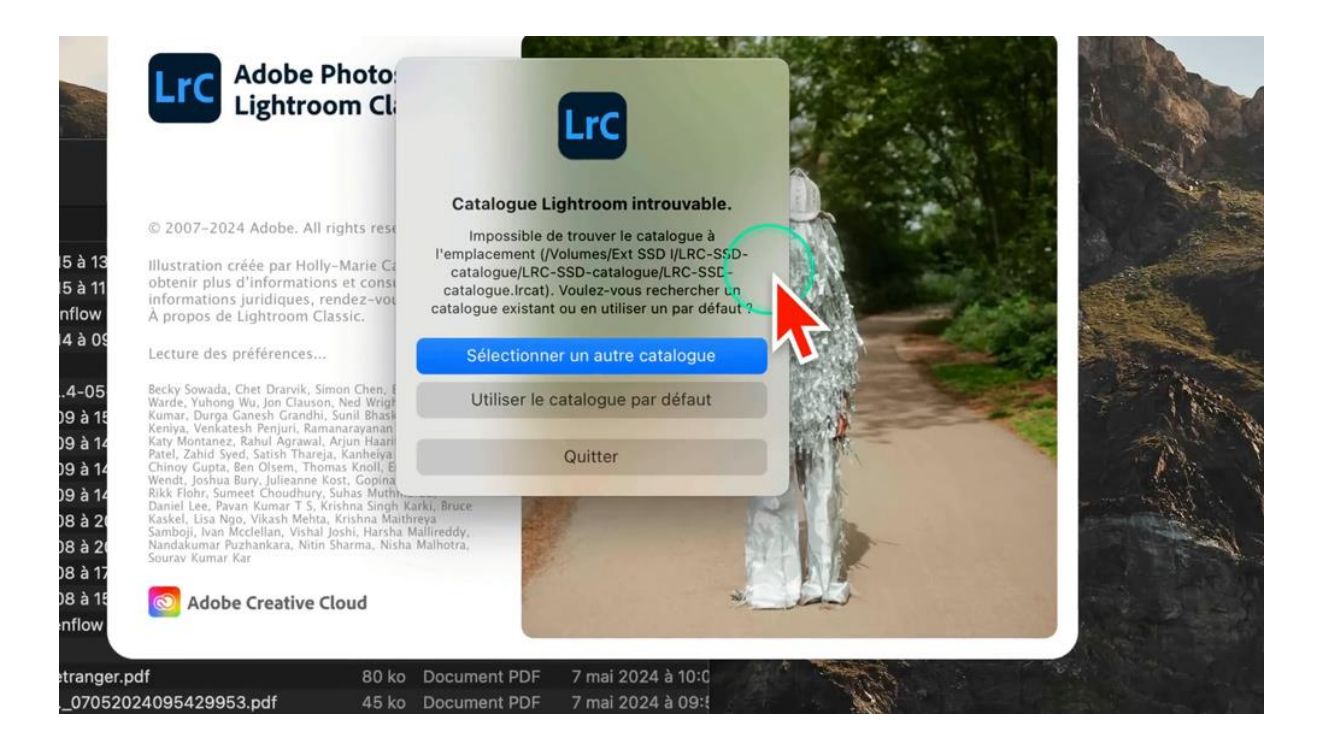

#### Les conséquences de cette erreur

Si tu ouvres Lightroom Classic sans que le disque dur externe ne soit connecté, le logiciel ne trouvera pas le catalogue. Tu risques alors de cliquer sur "utiliser le catalogue par défaut", ce qui ouvrira un nouveau catalogue vide.

#### **Comment procéder correctement :**

- Avant d'ouvrir Lightroom, assure-toi que le disque dur externe est connecté.
- Si tu as déjà ouvert Lightroom sans le disque, ferme-le et reconnecte le disque avant de le relancer.
- Si le catalogue ne s'ouvre pas, utilise l'option "ouvrir les catalogues récents" pour retrouver ton travail.

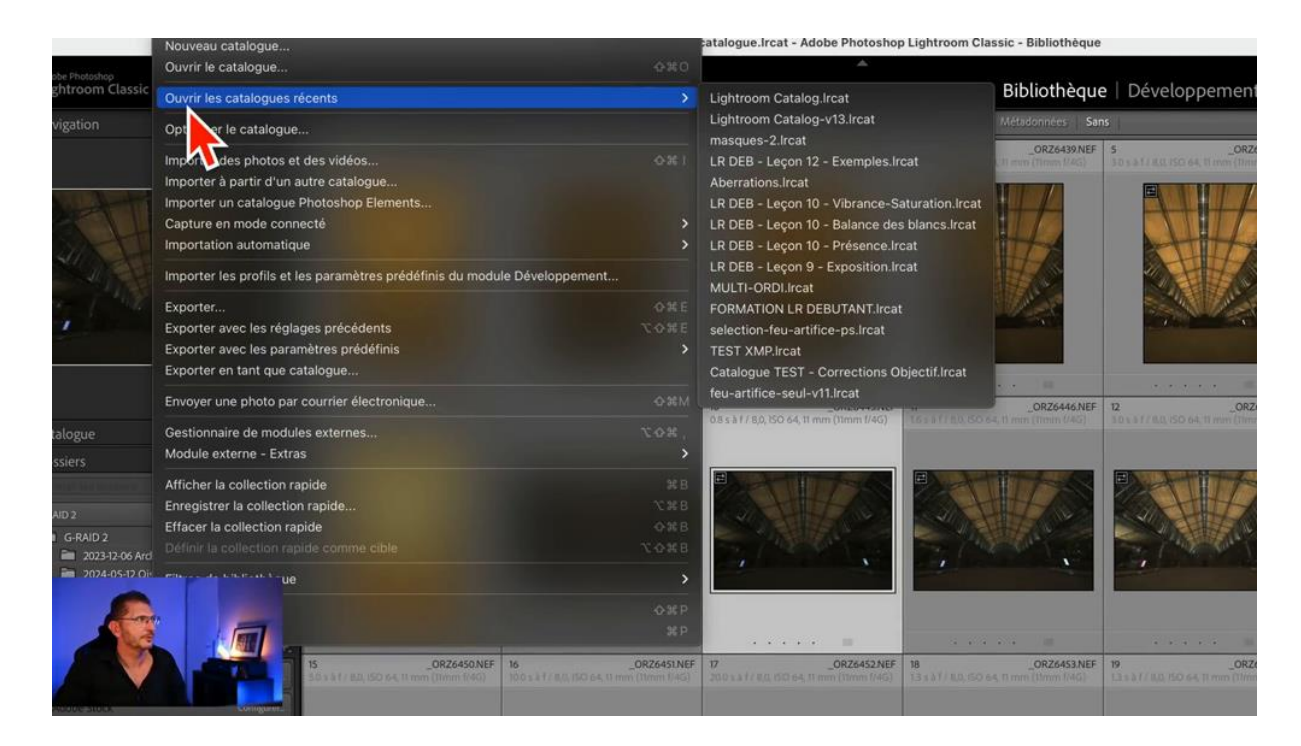

En suivant ces étapes, tu éviteras de créer un nouveau catalogue et de perdre l'accès à tes photos. Cela t'aidera à maintenir un flux de travail fluide et à réduire les erreurs dans le catalogue Lightroom.

## **Conseils supplémentaires**

Pour une meilleure organisation, donne un nom explicite à ton catalogue. Cela te facilitera la recherche et te permettra de retrouver rapidement ton travail, surtout si tu utilises plusieurs catalogues.

## **Q** Récapitulatif des 7 erreurs et conclusion

Nous avons passé en revue ces 7 erreurs à éviter dans le catalogue Lightroom. En appliquant ces conseils, tu amélioreras ton organisation et ton efficacité. Ne laisse pas un manque d'organisation te freiner dans ta créativité !

- Erreur 1 : confondre Copier avec Ajouter, à l'importation
- Erreur 2 : ne pas prêter attention à l'option Sous-dossier à l'importation
- Erreur 3 : laisser Lightroom gérer une organisation par dates
- **Erreur 4** : créer systématiquement des aperçus dynamiques sans en avoir l'utilité
- Erreur 5 : ne supprimer les photos ratées que de Lightroom et pas du disque
- **Erreur 6** : ne pas se rendre compte que des photos non souhaitées sont sélectionnées

• **Erreur 7** : ouvrir Lightroom Classic alors que le catalogue est sur un disque déconnecté

Dis-moi en commentaire si tu fais certaines de ces erreurs ou d'autres et laquelle de ces explications t'a été utile ?

Rejoins-moi dans ma formation Lightroom Classic de niveau débutant où tu apprendras à utiliser correctement le logiciel de A à Z 😛 (lien ci-dessous)

## Liens utiles

Pour approfondir tes connaissances, voici quelques ressources utiles :

- Formations Photoshop et Lightroom
- Formation Lightroom débutant
- Quiz sur Lightroom
- <u>Articles et Tutos sur ce site</u>
- Ma chaîne YouTube
- Mon groupe Facebook
- Mon instagram
- Mon Flickr
- <u>500PX</u>